## SKRU-802.1X Windows7

# การใช้งานระบบเครือข่ายไร้สายของมหาวิทยาลัยราชภัฏสงขลา

ระบบเครือข่ายไร้สายของมหาวิทยาลัยราชภัฏสงขลาที่ปรากฏให้เห็นคือ SKRU-802.1X เป็นคู่มือ สำหรับการตั้งค่าใช้งาน **การใช้งาน SKRU-802.1X** 

ตั้งค่าครั้งแรก

# สำหรับผู้ที่ยังไม่เคยใช้งาน SKRU-802.1X กรุณาทำตามขั้นตอน ดังต่อไปนี้

## กรณีบุคลากร

สำหรับบุคลากรก่อนเข้าใช้งานต้องทำการยืนยันตัวตนก่อน คลิกที่นี่ => <u>ยืนยัน Internet Account</u> <u>บุคลากร</u>หรือใช้งานผ่านเว็บไซต์ที่ : <u>https://passport.skru.ac.th/login\_wifi/staff.php</u>

## กรณีนักศึกษา

Username: **60xxxxxx** (รหัสนักศึกษา) Password: \*\*\*\*\*\*\*\*\* (เลขบัตรประจำตัวประชาชน)

การตั้งค่าระบบ

# ขั้นตอนการตั้งค่าใช้งาน SKRU-802.1X

1.คลิกขวา ที่ไอคอน Wireless network บน System tray

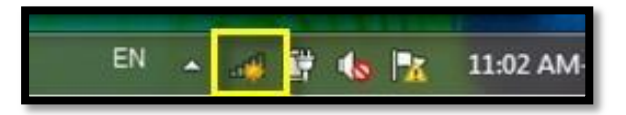

2.คลิกซ้าย เพื่อเลือก Open Network and Sharing Center

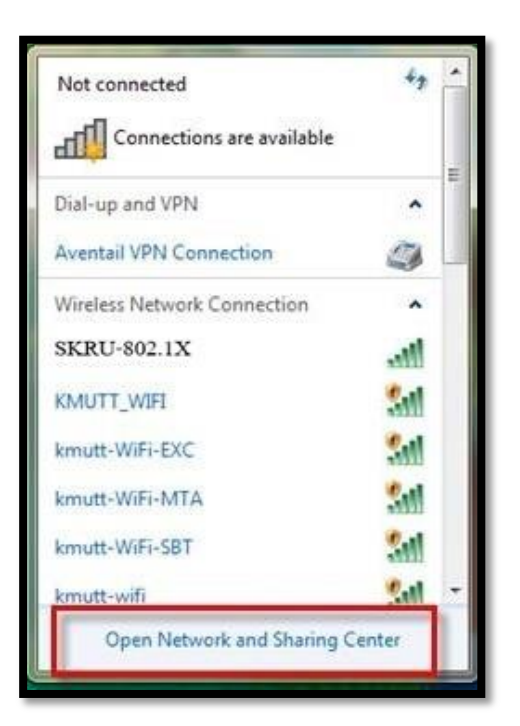

3.ที่หน้าต่าง Network and Sharing Center **คลิกซ้ายเลือก Manage wireless networks** ทางแถบซ้ายมือ

| Control Panel Home                                  | View your basic network information and set up connections                                                                                     |
|-----------------------------------------------------|----------------------------------------------------------------------------------------------------|
| Manage wireless networks<br>Change adapter settings | See full m                                                                                                    |
| settings                                            | View your active networks Connect to a networks.                                                                                               |
|                                                     | Change your networking settings                                                                                                    |
|                                                     | Set up a new connection or network<br>Set up a wireless, broadband, dial-up, ad hoc, or VPN connection; or set up a router or<br>access point. |
|                                                     | Connect to a network<br>Connect or reconnect to a wireless, wired, dial-up, or VPN network connection.                                         |
|                                                     | Choose homegroup and sharing options<br>Access files and printers located on other network computers, or change sharing settings               |
| See also                                            | Troubleshoot problems                                                                                                    |
| HomeGroup                                           | Diagnose and repair network problems, or get troubleshooting information.                                                                      |
| Infrared                                            |                                                                                                    |
| Internet Options                                    |                                                                                                    |

4.คลิกที่ Add เพื่อ Add a wireless network

|       | -                                           | and the second second se |                            |             |                                 |   |
|-------|---------------------------------------------|----------------------------------------------------------------------------------------------------|----------------------------|-------------|---------------------------------|---|
| G     | 🗢 📶 « Network a                             | nd Internet 🔸 N                                                                                                    | Manage Wireless Networks   | • 49        | Search Manage Wireless Networks | 2 |
| M     | lanage wireless n<br>indows tries to connec | etworks that<br>t to these netwo                                                                                                    | use (Wireless Network C    | Connection) |                                 |   |
| Add   | Adapter properties                          | Profile types                                                                                                    | Network and Sharing Center |             |                                 | 0 |
| 1     | Add a wireless network                      | ]                                                                                                    |                            |             |                                 |   |
|       |                                             |                                                                                                    |                            |             |                                 |   |
|       |                                             |                                                                                                    |                            |             |                                 |   |
|       |                                             |                                                                                                    |                            |             |                                 |   |
|       |                                             |                                                                                                    |                            |             |                                 |   |
|       |                                             |                                                                                                    |                            |             |                                 |   |
|       |                                             |                                                                                                    |                            |             |                                 |   |
|       |                                             |                                                                                                    |                            |             |                                 |   |
|       |                                             |                                                                                                    |                            |             |                                 |   |
|       |                                             |                                                                                                    |                            |             |                                 |   |
|       | () itoms                                    |                                                                                                    |                            |             |                                 | _ |
| ter . | l onems                                     |                                                                                                    |                            |             |                                 |   |

5.คลิกที่ Manually create a network profile

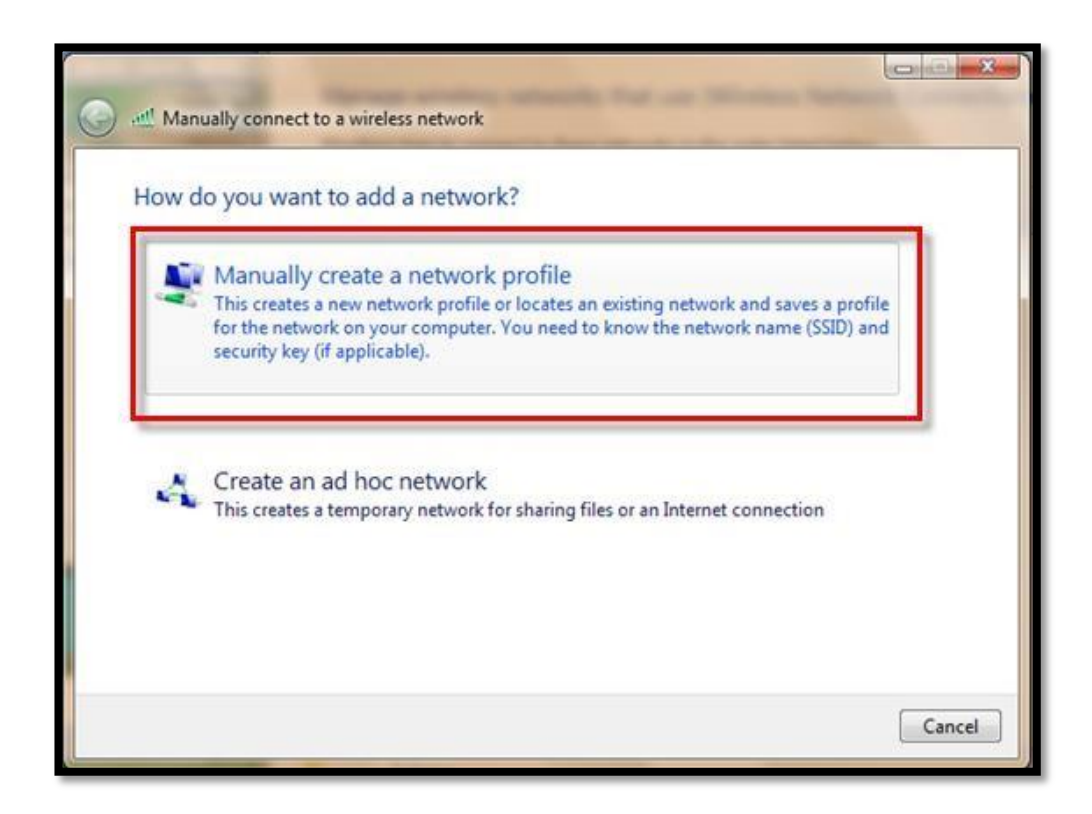

6.หน้าต่างนี้ให้ทำการตั้งค่าดังนี้
Network name: SKRU-802.1X \*(ใช้อักษรตัวพิมพ์ใหญ่)
Security type: WPA2-Enterprise
Encryption type: AES
คลิก Next

| Network name:      | SKRU-802.1X                     |            |
|--------------------|---------------------------------|------------|
| Security type:     | WPA2-Enterprise                 |            |
| Encryption type:   | AES 👻                           |            |
| Security Key:      | Hide                            | characters |
| V Start this conne | ction automatically             |            |
| Connect even if    | the network is not broadcasting |            |

7.คลิกที่ปุ่ม Change connection settings เพื่อดำเนินการตั้งค่า

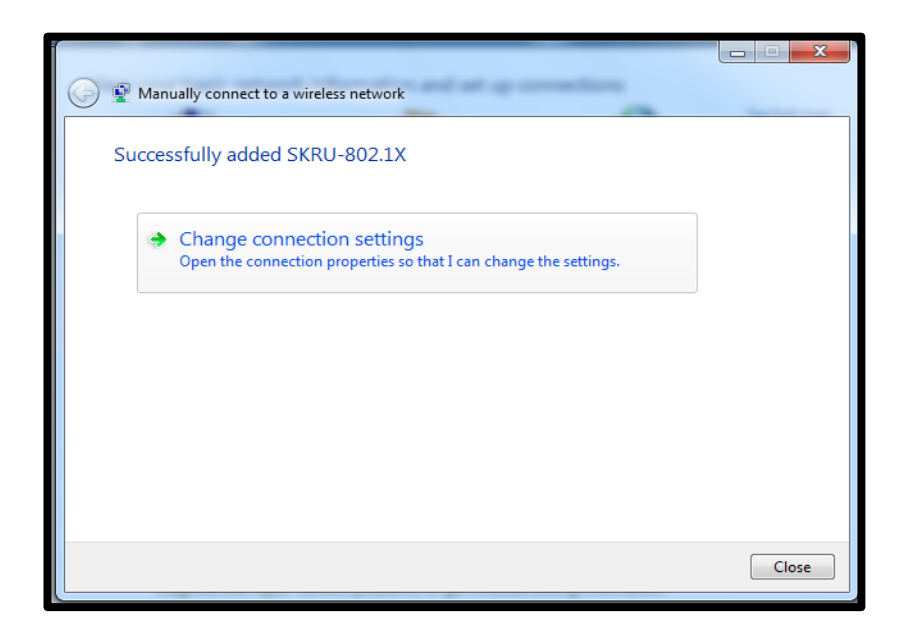

8.ที่หน้าต่าง SKRU-802.1X Wireless Network Properties เลือก **แท็บ Security** และตั้งค่าดังนี้ Security type: **WPA2-Enterprise** Encryption type: **AES** 

| Convibutions:                                                 | CENDIT 603                              | 172        |                     |   |
|---------------------------------------------------------------|-----------------------------------------|------------|---------------------|---|
| security type.                                                | SKR0-802.                               | IA         |                     |   |
| incryption type:                                              | AES                                     |            |                     | - |
| hoose a network au                                            | thentication met                        | hod:       |                     |   |
| Microsoft: Protected                                          | EAP (PEAP)                              | connectio  | Settings<br>on each |   |
| Microsoft: Protected<br>Remember my cre<br>time I'm logged or | I EAP (PEAP)<br>edentials for this      | connection | Settings<br>on each |   |
| Microsoft: Protected                                          | I EAP (PEAP)<br>edentials for this<br>n | connection | Settings<br>on each |   |

9.ที่ Choose a network authentication method คลิกซ้ายที่ S**ettings** เอาเครื่องหมายถูกหน้า Validate server certificate ออก ที่ Select Authentication Method คลิกที่ **Configure** 

| ien conne                                   | ecting:                                                                 |                                       |          |         |
|---------------------------------------------|-------------------------------------------------------------------------|---------------------------------------|----------|---------|
| Validat                                     | e server certific                                                       | ate                                   |          |         |
| Conne                                       | ect to these serv                                                       | vers:                                 |          |         |
|                                             |                                                                         |                                       |          |         |
| Trusted P                                   | loot Certificatio                                                       | n Authorities:                        |          |         |
| Add                                         | rust External C                                                         | A Root                                |          | -       |
| Class                                       | 3 Public Primary                                                        | y Certification Authority             |          | =       |
| DigiC                                       | ert High Assura                                                         | nce EV Root CA                        |          |         |
| DST                                         | Root CA X3                                                              |                                       |          |         |
| Entru                                       | ist.net Certifica                                                       | tion Authority (2048)                 |          |         |
| Entru                                       | ist.net Secure S                                                        | firste Authority                      | ority    |         |
| < Equit                                     | ax secure ceru                                                          | meate Authority                       |          |         |
| certifi                                     | ation authoritie                                                        | s.<br>od:                             |          |         |
|                                             | ssword (EAP-M                                                           | SCHAP v2)                             | - Con    | figure. |
| cured pa                                    |                                                                         |                                       |          |         |
| Enable F<br>Enforce<br>Disconne<br>Enable I | ast Reconnect<br>Network Access<br>ect if server doe<br>dentity Privacy | Protection<br>s not present cryptobin | ding TLV | ī       |

10.เอาเครื่องหมายถูกหน้า Automatically use my Windows logon name and password (and domain if any) ออก แล้วคลิก <mark>OK</mark>

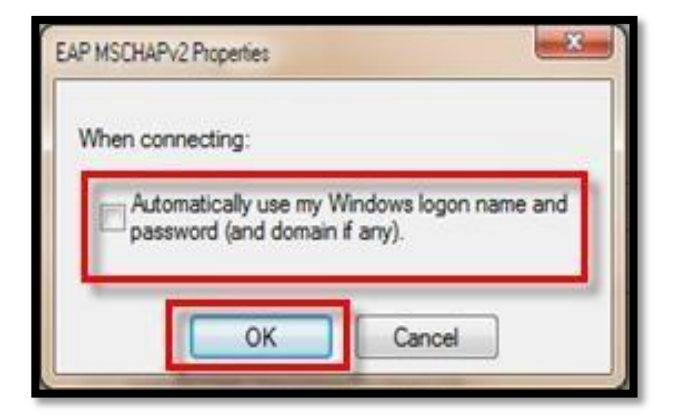

11.คลิก <mark>OK</mark> เพื่อกลับสู่การตั้งค่า

| ien  | connecting:                                                        |
|------|--------------------------------------------------------------------|
|      | alidate server certificate                                         |
|      | Connect to these servers:                                          |
|      |                                                                    |
| Teu  | ched Book Certification Authorities                                |
|      | AddTrust External CA Root                                          |
|      | Class 3 Public Primary Certification Authority                     |
| F    | DigiCert High Assurance EV Root CA                                 |
| m    | DST Root CA X3                                                     |
| 1    | Entrust.net Certification Authority (2048)                         |
|      | Entrust.net Secure Server Certification Authority                  |
|      | Equifax Secure Certificate Authority                               |
| 4    | III F                                                              |
|      |                                                                    |
| ect  | Authentication Method:                                             |
| lect | Authentication Method:<br>red password (EAP-MSCHAP v2)  Configure. |

#### 12.คลิกเลือก Advanced settings

| SKRU-802.1X Wireless Network Properties           |                      |  |  |  |
|---------------------------------------------------|----------------------|--|--|--|
| Connection Security                               |                      |  |  |  |
| Security type: WPA2-Ent                           | erprise 🔻            |  |  |  |
| Encryption type: AES                              | ▼                    |  |  |  |
| Characteristics in the Feeting                    |                      |  |  |  |
| Choose a network authentication                   | method:              |  |  |  |
| Microsoft: Protected EAP (PEAP)                   | ▼ Settings           |  |  |  |
| Remember my credentials for<br>time I'm logged on | this connection each |  |  |  |
| Advanced settings                                 |                      |  |  |  |
|                                                   | OK Cancel            |  |  |  |

13.เข้าสู่หน้าจอการ ตั้งค่า Advanced settings ให้เลือกที่ช่อง Specify authentication mode และเลือก การยืนยันตัวตนเป็นแบบ User authentication ดังตัวอย่าง

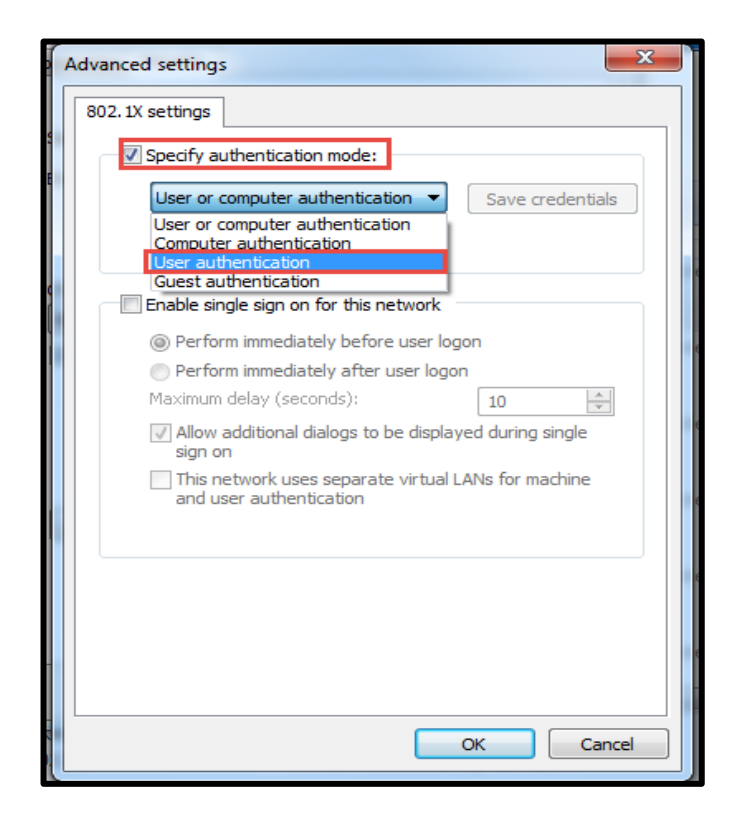

14.หลังจากตั้งค่าแล้ว ให้คลิก Save credentials เพื่อกรอก username และ password

| <ul> <li>Specify authentication mode:</li> <li>User authentication</li> <li>Delete credentials for all users</li> <li>Enable single sign on for this network</li> <li>Perform immediately before user logon</li> <li>Perform immediately after user logon</li> <li>Maximum delay (seconds):</li> <li>10 +</li> <li>Allow additional dialogs to be displayed during single sign on</li> <li>This network uses separate virtual LANs for machine and user authentication</li> </ul> | 302.1X settings | 802.11 settings                           |                         |
|----------------------------------------------------------------------------------------------------|-----------------|-------------------------------------------|-------------------------|
| User authentication       Save credentials         Delete credentials for all users       Delete credentials for all users         Enable single sign on for this network       Perform immediately before user logon         Perform immediately after user logon       Maximum delay (seconds):         Image: Allow additional dialogs to be displayed during single sign on       This network uses separate virtual LANs for machine and user authentication                 | Specify a       | uthentication mode:                       |                         |
| <ul> <li>Delete credentials for all users</li> <li>Enable single sign on for this network         <ul> <li>Perform immediately before user logon</li> <li>Perform immediately after user logon</li> <li>Maximum delay (seconds):                 10</li></ul></li></ul>                                                                                                    | User aut        | thentication                              | Save credentials        |
| <ul> <li>Enable single sign on for this network</li> <li>Perform immediately before user logon</li> <li>Perform immediately after user logon</li> <li>Maximum delay (seconds):         <ol> <li>10 **</li> <li>Allow additional dialogs to be displayed during single sign on</li> <li>This network uses separate virtual LANs for machine and user authentication</li> </ol> </li> </ul>                                                                                         | Delet           | e credentials for <mark>a</mark> ll users |                         |
| <ul> <li>Perform immediately before user logon</li> <li>Perform immediately after user logon</li> <li>Maximum delay (seconds):         <ol> <li>10 *</li> <li>Allow additional dialogs to be displayed during single sign on</li> <li>This network uses separate virtual LANs for machine and user authentication</li> </ol> </li> </ul>                                                                                                    | Enable sir      | ngle sign on for this netw                | ork                     |
| <ul> <li>Perform immediately after user logon</li> <li>Maximum delay (seconds):         <ul> <li>IO</li> <li>Allow additional dialogs to be displayed during single sign on</li> <li>This network uses separate virtual LANs for machine and user authentication</li> </ul> </li> </ul>                                                                                                    | @ Perfo         | rm immediately before us                  | er logon                |
| Maximum delay (seconds):<br>↓ Allow additional dialogs to be displayed during single<br>sign on<br>↓ This network uses separate virtual LANs for machine<br>and user authentication                                                                                                    | Perfo           | rm immediately after use                  | r logon                 |
| <ul> <li>Allow additional dialogs to be displayed during single sign on</li> <li>This network uses separate virtual LANs for machine and user authentication</li> </ul>                                                                                                    | Maximum         | delay (seconds):                          | 10                      |
| This network uses separate virtual LANs for machine<br>and user authentication                                                                                                    | Allow sign o    | additional dialogs to be o<br>n           | displayed during single |
| and user authentication                                                                                                    | This n          | etwork uses separate vi                   | rtual LANs for machine  |
|                                                                                                    | and u           | ser authentication                        |                         |
|                                                                                                    |                 |                                           |                         |
|                                                                                                    |                 |                                           |                         |
|                                                                                                    |                 |                                           |                         |
|                                                                                                    |                 |                                           |                         |
|                                                                                                    |                 |                                           |                         |

15.ใส่ Username และ Password

#### กรณีบุคลากร

Username: username.sur (ชื่อ.นามสกุลภาษาอังกฤษของบุคลากร)

Password: \*\*\*\*\*\*\*\*\*\*\* (รหัสผ่านเดียวกันกับที่ใช้ยืนยันตัวตนตามหัวข้อ ด้านบน)

## กรณีนักศึกษา

Username: 60xxxxxx (รหัสนักศึกษา)

Password: \*\*\*\*\*\*\*\*\* (เลขบัตรประจำตัวประชาชน)

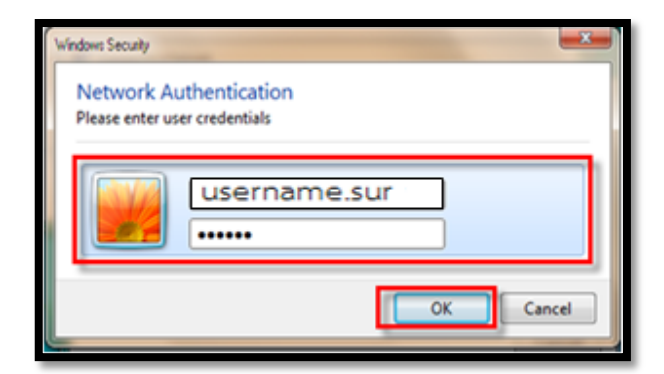

16.กรณีที่ต้องการยกเลิกการเชื่อมต่อให้คลิกที่ Disconnect

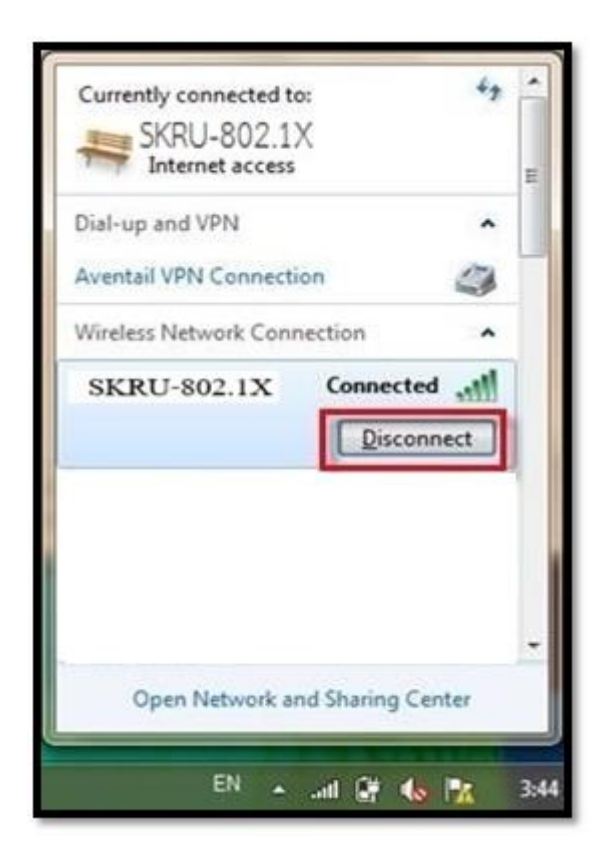

อื่นๆ

## <u>คำแนะนำ</u>

การตั้งค่าระบบ SKRU-802.1X สามารถทำได้ก็ต่อเมื่อ

1.ระบบปฏิบัติการของเครื่องรองรับการทำงาน 802.1X เท่านั้น

2.เป็นเครื่องที่ลงซอฟต์แวร์ที่ถูกต้องตามลิขสิทธิ์ เช่น ไม่ทำการ Jailbreak, ไม่ทำการ root

หรือไม่เป็นซอฟต์แวร์ที่ถูกปรับปรุงแกไข้ (Modify) เป็นต้น